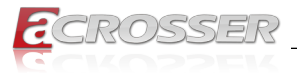

# AIV-TGH7Bx

# In-Vehicle Computer

Intel<sup>®</sup> Core™ Xeon, i7, i5, i3 Processor (Tiger Lake Platform)

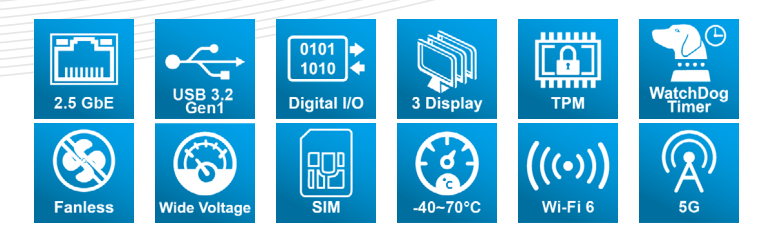

# User Manual

Acrosser Technology Co., Ltd. www.acrosser.com

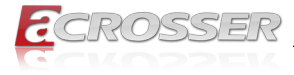

#### Disclaimer

For the purpose of improving reliability, design and function, the information in this document is subject to change without prior notice and does not represent a commitment on the part of Acrosser Technology Co., Ltd.

In no event will Acrosser Technology Co., Ltd. be liable for direct, indirect, special, incidental, or consequential damages arising out of the use or inability to use the product or documentation, even if advised of the possibility of such damages.

#### Copyright

This document contains proprietary information protected by copyright. All rights are reserved. No part of this manual may be reproduced by any mechanical, electronic, or other means in any form without prior written permission of Acrosser Technology Co., Ltd.

#### Trademarks

The product names appear in this manual are for identification purpose only. The trademarks and product names or brand names appear in this manual are the property of their respective owners.

#### Purpose

This document is intended to provide the information about the features and use of the product.

#### Audience

The intended audiences are technical personnel, not for general audiences.

#### WARNING

Danger of explosion if batteries are incorrectly replaced. Always replace the battery with the same specifications. Dispose of used batteries according to the manufacturer's instructions.

Before running the system, make sure the power cord is firmly plugged into the socket.

#### CAUTION

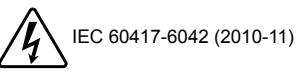

IEC 60417-6172 (2012-09)

All power cords must be disconnected during product repair.

Ver: 102 Date: Feb. 5, 2024

To read this User Manual on your smart phone, you will have to install an APP that can read PDF file format first. Please find the APP you prefer from the APP Market.

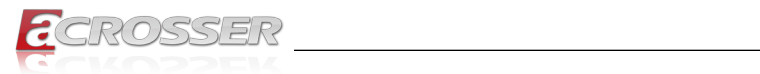

# **Table of Contents**

| 1. | Int  | roduction                                                     | 5    |
|----|------|---------------------------------------------------------------|------|
|    | 1.1. | Specifications                                                | 5    |
|    | 1.2. | Packing List                                                  | 7    |
|    | 1.3. | System Dissection                                             | 8    |
|    |      | 1.3.1. Dimensions                                             | 8    |
|    |      | 1.3.2. Front I/O Panel                                        | 9    |
|    |      | 1.3.3. Rear I/O Panel                                         | 11   |
| 2. | Co   | mponents Assembly                                             | 13   |
|    | 2.1. | SSD Installation                                              | . 13 |
|    | 2.2. | Antenna Connection                                            | . 15 |
|    | 2.3. | PCB Parts Description                                         | . 16 |
|    | 2.4. | Foot-bracket Assembly                                         | . 17 |
|    | 2.5. | HDMI Cable Connection                                         | . 18 |
| 3. | BIC  | DS Settings                                                   | 21   |
|    | 3.1. | Main Setup                                                    | . 21 |
|    | 3.2. | Advanced Setup                                                | . 22 |
|    |      | 3.2.1. Advanced Setup: Graphics Configuration                 | . 22 |
|    |      | 3.2.2. Advanced Setup: CPU Configuration                      | . 23 |
|    |      | 3.2.3. Advanced Setup: Memory Configuration                   | . 24 |
|    |      | 3.2.4. Advanced Setup: Hardware Monitor                       | . 24 |
|    |      | 3.2.5. Advanced Setup: PCH-FW Configuration                   | . 25 |
|    |      | 3.2.6. Advanced Setup: NVMe Configuration                     | . 26 |
|    |      | 3.2.7. Advanced Setup: Power Management                       | . 26 |
|    |      | 3.2.8. Advanced Setup: BIOS Robot                             | . 27 |
|    | 3.3. | System I/O Setup                                              | . 28 |
|    |      | 3.3.1. System I/O Setup: PCI Express Configuration            | . 29 |
|    |      | 3.3.2. System I/O Setup: Storage Configuration                | . 29 |
|    |      | 3.3.3. System I/O Setup: HD Audio Configuration               | . 30 |
|    |      | 3.3.4. System I/O Setup: Digital IO Port Configuration        | . 31 |
|    |      | 3.3.5. System I/O Setup: Legacy Logical Devices Configuration | . 32 |
|    |      | 3.3.6. System I/O Setup: Serial Port Consol Redirection       | . 33 |
|    |      | 3.3.7. System I/O Setup: VMD setup menu                       | . 34 |
|    |      | 3.3.8. System I/O Setup: Intel(R) Ethernet Controller         | . 35 |
|    |      | 3.3.9. System I/O Setup: PCH-IO Configuration                 | . 35 |

|    | 3.4. | Security Setup                                      | . 36 |
|----|------|-----------------------------------------------------|------|
|    |      | 3.4.1. Trusted Computing                            | . 37 |
|    |      | 3.4.2. Secure Boot                                  | . 38 |
|    | 3.5. | Boot Setup                                          | . 39 |
|    | 3.6. | Save & Exit Setup                                   | . 40 |
| 4. | FA   | Q4                                                  | 41   |
|    | Q 1. | Where can I find the serial number of this product? | . 41 |

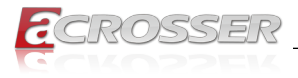

# 1. Introduction

AIV-TGH7Bx Series adopt the newest Intel<sup>®</sup> 11th Gen. Tiger Lake H highperformance platform for wide operation temperature in-vehicle computers.

Powered by the latest 11th Gen Intel<sup>®</sup> Core™ i7/i5 Processor, HYPERLINK "https:// www.acrosser.com/en/Products/In-Vehicle-Computer/In-Vehicle-PCs/AIV-TGH7BX" AIV-TGH7Bx Series delivers high-performance data computing, and the newest Intel<sup>®</sup> Iris<sup>®</sup> Xe Graphics and TSN technology provide graphics real-time operation and a wide range of 9V to 24V power input.

AIV-TGH7Bx is a powerful solution for in-vehicle computers, passenger information computers, charging equipment controllers, Autonomous Mobile Robot controller and any AloT/Industry 4.0 applications.

| CPU                | • | 11th Generation Intel <sup>®</sup> Core <sup>™</sup> Processor Family<br>(Tiger Lake H)                       |
|--------------------|---|----------------------------------------------------------------------------------------------------|
| Chipset            | • | <b>i7-11850HE</b><br>8 core, base frequency 2.6GHz, max single core turbo<br>frequency 4.7Ghz, TDP is 35W/45W |
|                    | • | <b>i5-11500HE</b><br>6 core, base frequency 2.6GHz, max single core turbo<br>frequency 4.5Ghz, TDP is 35W/45W |
|                    | • | <b>i3-11100HE</b><br>4 core, base frequency 2.4GHz, max single core turbo<br>frequency 4.4Ghz, TDP is 35W/45W |
| Memory             | • | 1x DDR4-3200 Memory supports up to 32 GB                                                                      |
| Graphic Controller | • | Intel <sup>®</sup> Iris <sup>®</sup> X Graphics                                                               |
| Video Interface    | • | 1x HDMI: Up to 4096 x 2304                                                                                    |
|                    | • | 2x DP: Up to 4096 x 2304                                                                                      |
| Ethernet           | • | LAN 1: RJ45 Type Intel <sup>®</sup> I225GigE LAN                                                              |
|                    | • | LAN 2: RJ45 Type Intel <sup>®</sup> I219 GigE LAN                                                             |
| USB                | • | 4x Type A USB 3.2 Gen2                                                                                        |
| Serial Port        | • | 2x RS-232/RS422/485                                                                                           |
| Display            | • | 1x HDMI                                                                                                    |
|                    | • | 2x DP                                                                                                    |
| Audio              | • | Realtek <sup>®</sup> HD Codec                                                                                 |
|                    | • | 1x Mic-in, 1x Line-out, 1x Line-in                                                                            |
| Disk Bay           | • | 2x 2.5" SSD Bay                                                                                               |
|                    |   | DIO v 40 DD25 turns compactor                                                                                 |

# 1.1. Specifications

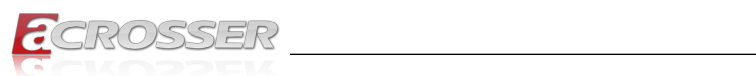

| Serial Port                  | • | 2x RS-232                                                                                         |
|------------------------------|---|---------------------------------------------------------------------------------------------------|
| DC-in                        | • | 9~24V DC-in power input with power ignition, w/ 3pin terminal block                               |
| Antenna type                 | • | 2x Wifi U.FL Antenna<br>(When install half size mPCIe wifi+BT module                              |
|                              | • | 4x 3G/4G/5G/GNSS U.FL Antenna (Diversity, MIMO)<br>(When install M.2 3042 type 4G/5G/GNSS module) |
| SATA                         | • | 2x 2.5" Easy Access drive trays w/ SATA III (6Gbps),<br>support S/W RAID 0, 1                     |
|                              | • | Max. Current: 2A                                                                                  |
| Mini PCle                    | • | 1x Half Size Mini PCIe slot                                                                       |
| M.2                          | • | 1x M.2 B key(3052)                                                                                |
|                              | • | 1x M.2 M key(2280) (PCIe 4.0[x4])                                                                 |
| SIM                          | • | 1x Nano SIM slot                                                                                  |
| Hardware Monitoring          | • | CPU Voltage                                                                                       |
|                              | • | CPU & System Temperature                                                                          |
| Watchdog Timer               | • | Software Programmable 0~255 seconds, 0=Disable                                                    |
| OS support                   | • | Ubuntu 20.04.2/Kernel 5.8 or Linux 4.18 kernel                                                    |
|                              | • | Window 10, 64 bit                                                                                 |
| Chassis                      | • | Aluminum heatsink + metal chassis                                                                 |
| Dimension                    | • | 276.00mm x 175.00mm x 91mm (Include Wall mount)                                                   |
| <b>Operating Temperature</b> | • | Fanless Design                                                                                    |
|                              | • | 45W TDP CPU: -40°C to 70°C (-40°F to 158°F)                                                       |
| Storage Temperature          | • | -40°C to 80°C (-40°F to 176°F)                                                                    |
| Humidity                     | • | 5% to 95% Humidity, non-condensing                                                                |
| Vibration                    | • | IEC 60068-2-64                                                                                    |
|                              | • | SSD: 5Grms, 5Hz to 500Hz, 3 Axis                                                                  |
| Shock                        | • | IEC 60068-2-27                                                                                    |
|                              | • | SSD: 50G @ wallmount, Half-sine, 11ms                                                             |
| Certification                | • | CE / FCC class A                                                                                  |

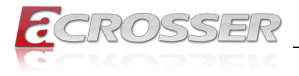

# 1.2. Packing List

Check if the following items are included in the package.

| Item                               | Q'ty |
|------------------------------------|------|
| AIV-TGH7Bx                         | 1    |
| 3-Pin Terminal block               | 1    |
| Wall mount bracket and screws kits | 1    |
| M3x4L m.2 module screws set        | 1    |
| M.2 module bracket                 | 1    |
| HDMI Locking Bracket               | 1    |

(Unit: mm)

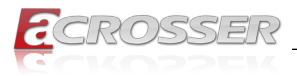

1.3. System Dissection

### 1.3.1. Dimensions

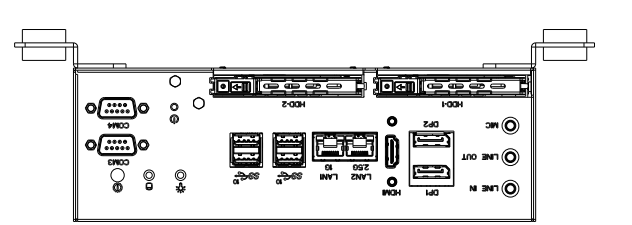

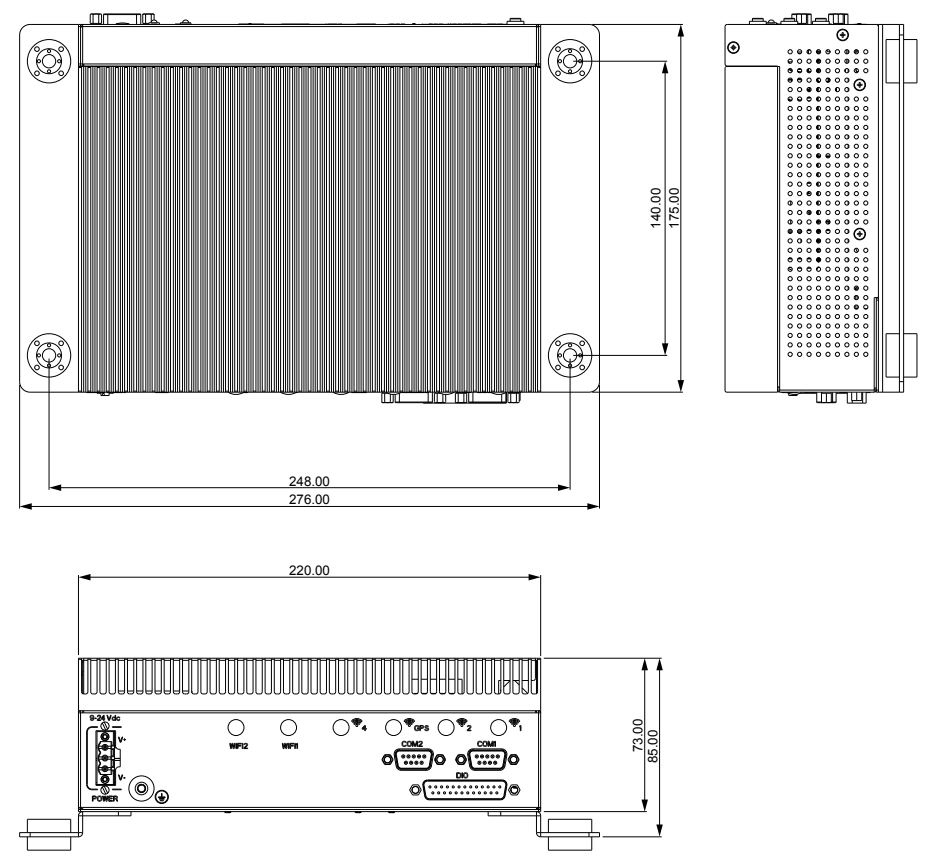

(The peripherals shown in this layout dimensions are used for illustration only, may not come with the package.)

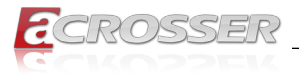

### 1.3.2. Front I/O Panel

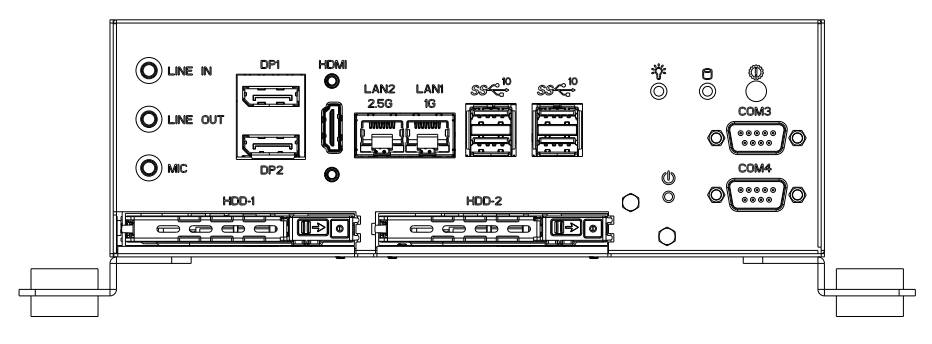

#### Line In, Line Out, MIC

|  | Audio input jack.<br>T: Audio output jack.<br>rophone input jack. |
|--|-------------------------------------------------------------------|
|--|-------------------------------------------------------------------|

#### DP1, DP2

|--|

#### HDMI

|   | Pin # | Signal | Pin # | Signal |
|---|-------|--------|-------|--------|
| · | 1     | DATA2+ | 2     | GND    |
|   | 3     | DATA2- | 4     | DATA1+ |
|   | 5     | GND    | 6     | DATA1- |
|   | 7     | DATA0+ | 8     | GND    |
|   | 9     | DATA0- | 10    | CAN_L  |
|   | 11    | GND    | 12    |        |
|   | 13    | NC     | 14    | NC     |
|   | 15    | DDCCL  | 16    | DDCDA  |
|   | 17    | GND    | 18    | +5V    |
|   | 19    | HPD    |       |        |

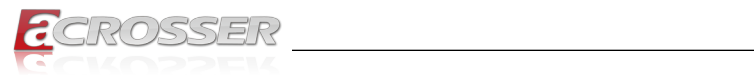

### LAN1(1G), LAN2(2.5G)

|                            | LAN Speed |         | Link/Seppd LED | Active LED |
|----------------------------|-----------|---------|----------------|------------|
|                            |           | 1G      | Orange         | Yellow     |
| PMI I<br>P LAN2 LANI g     | 1G        | 100M    | Green          | Yellow     |
|                            |           | 10M     | Off            | Yellow     |
| ی ل <u>کے علی میں</u><br>ا |           | 2.5G    | Green          | Yellow     |
| L                          | 2.5G      | 1G      | Orange         | Yellow     |
|                            |           | 100/10M | Off            | Yellow     |

#### USB1 ~ USB4

|                                              | Standard Type |       |        |       |         |
|----------------------------------------------|---------------|-------|--------|-------|---------|
|                                              |               | Pin # | Signal | Pin # | Signal  |
| ।<br>। ୪୬୯ <sup>10</sup> ୪୬୯ <sup>10</sup> । |               | 1     | VCC5   | 5     | SS_RX - |
|                                              |               | 2     | DATA-  | 6     | SS_RX + |
|                                              |               | 3     | DATA+  | 7     | GND     |
| ·                                            |               | 1 4   | 4      | GND   | 8       |
|                                              |               |       |        | 9     | SS_TX + |

#### Status/HDD/Power LED Indicator

|                       | Light  | Display              |
|-----------------------|--------|----------------------|
| * <b>e</b> ©<br>© © ◯ | Yellow | Power                |
| COM3                  | Green  | SATA Device Activity |
|                       | Green  | Status               |

### COM3, COM4

|      | Pin # | RS-232 Signal |
|------|-------|---------------|
|      | 1     | DCD           |
|      | 2     | RX            |
|      | 3     | TX            |
|      | 4     | DTR           |
| COM4 | 5     | GND           |
|      | 6     | DSR           |
|      | 7     | RTS           |
|      | 8     | CTS           |
|      | 9     | RI            |

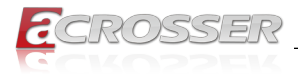

#### **Power Button**

You may use a thin and long object to reach into the hole and push the button in.

#### HDD-1 $\sim$ HDD-2

HDD bays reserved for installation of your 2.5" hard disks (H: 7mm).

### 1.3.3. Rear I/O Panel

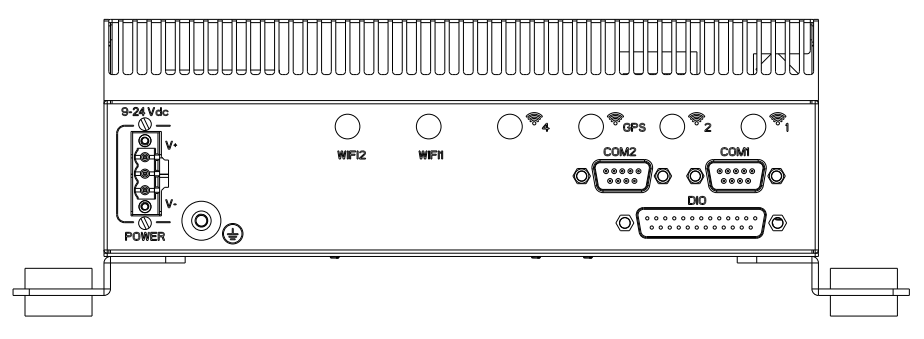

#### POWER

| 9-24 Vdc                                                                                                    | DC power | input connector |  |
|----------------------------------------------------------------------------------------------------|----------|-----------------|--|
| Ĩ.<br>International and the second second second second second second second second second second second second second | Pin #    | Signal          |  |
|                                                                                                    | V+       | 9V ~ 24V        |  |
|                                                                                                    | IGN      | NC              |  |
|                                                                                                    | V-       | GND             |  |

#### ANT1 ~ ANT6

Reserved for installation of 6x optional SMA-type antennas.

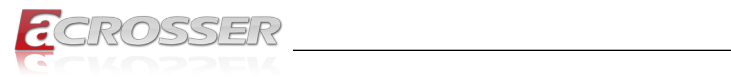

### COM1, COM2

|                                                                          | Pin # | RS-232 Signal | RS-422 Signal      | RS-485 Signal      |
|--------------------------------------------------------------------------|-------|---------------|--------------------|--------------------|
|                                                                          | 1     | DCD           | RS-422_TX-         | RS-485_D-          |
|                                                                          | 2     | RX            | RS-422_TX+         | RS-485_D+          |
|                                                                          | 3     | ТХ            | RS-422_RX+         |                    |
| () <sup>™</sup> GPS () <sup>™</sup> 2 () <sup>™</sup> 1  <br>  COM2 COM1 | 4     | DTR           | RS-422_RX-         |                    |
| oo oo                                                                    | 5     | GND           | GNA                | GND                |
| ©()©                                                                     | 6     | DSR           |                    |                    |
|                                                                          | 7     | RTS           |                    |                    |
|                                                                          | 8     | CTS           | +5V/+12V<br>(0.5A) | +5V/+12V<br>(0.5A) |
|                                                                          | 9     | RI            |                    |                    |

### DIO

|      | Pin # | Pin Name | Signal Type | Signal Level |  |  |
|------|-------|----------|-------------|--------------|--|--|
|      | 1     | +5V      | PWR         | +5V          |  |  |
|      | 2     | GND      | GND         |              |  |  |
|      | 3     | DIO_1    | I/O         | +5V          |  |  |
|      | 4     | DIO_2    | I/O         | +5V          |  |  |
|      | 5     | DIO_3    | I/O         | +5V          |  |  |
|      | 6     | DIO_4    | I/O         | +5V          |  |  |
|      | 7     | DIO_5    | I/O         | +5V          |  |  |
|      | 8     | DIO_6    | I/O         | +5V          |  |  |
|      | 9     | DIO_7    | I/O         | +5V          |  |  |
|      | 10    | DIO_8    | I/O         | +5V          |  |  |
|      | 11    | DIO_9    | I/O         | +5V          |  |  |
|      | 12    | DIO_10   | I/O         | +5V          |  |  |
|      | 13    | DIO_11   | I/O         | +5V          |  |  |
| 0()0 | 14    | DIO_12   | I/O         | +5V          |  |  |
|      | 15    | DIO_13   | I/O         | +5V          |  |  |
|      | 16    | DIO_14   | I/O         | +5V          |  |  |
|      | 17    | DIO_15   | I/O         | +5V          |  |  |
|      | 18    | DIO_16   | I/O         | +5V          |  |  |
|      | 19    |          | NA          |              |  |  |
|      | 20    |          | NA          |              |  |  |
|      | 21    |          | NA          |              |  |  |
|      | 22    | NA       |             |              |  |  |
|      | 23    |          | NA          |              |  |  |
|      | 24    |          | NA          |              |  |  |
|      | 25    |          | NA          |              |  |  |

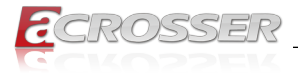

# 2. Components Assembly

The products shown in this procedule are used for illustration only, may not reflect the exact outlooks.

# 2.1. SSD Installation

Step 1: As shown in the red circle, slide the door buckle to the right to take out the SSD tray.

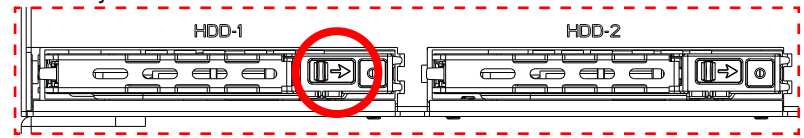

Step 2: Follow the deployment direction to insert the SSD. Please pay attention to the insertion direction. The red circle chown is a hollow hole.

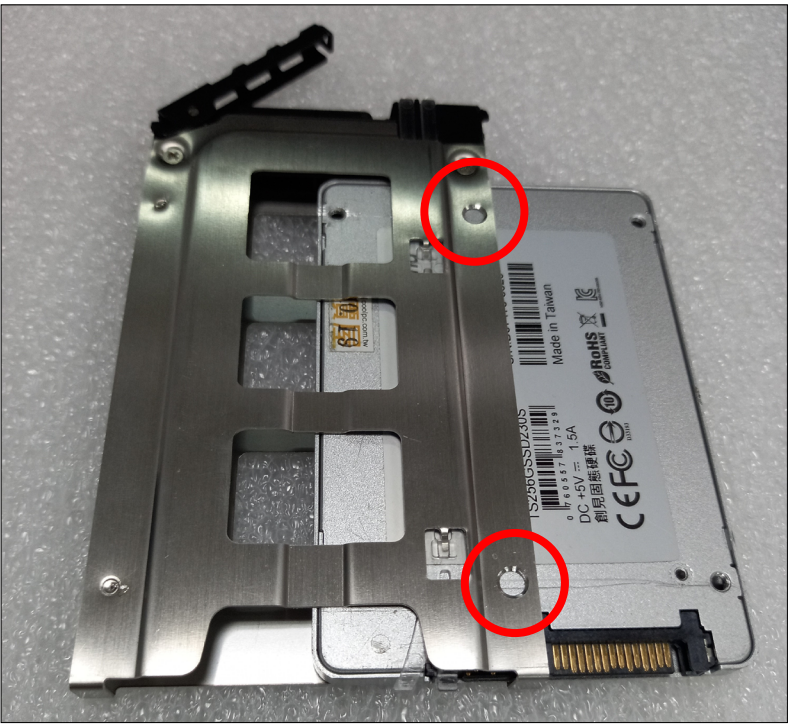

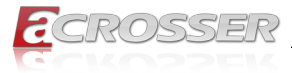

Step 3: Place the SSD firmly into position. The 2 screws provided in the accessories package is used for spare only.

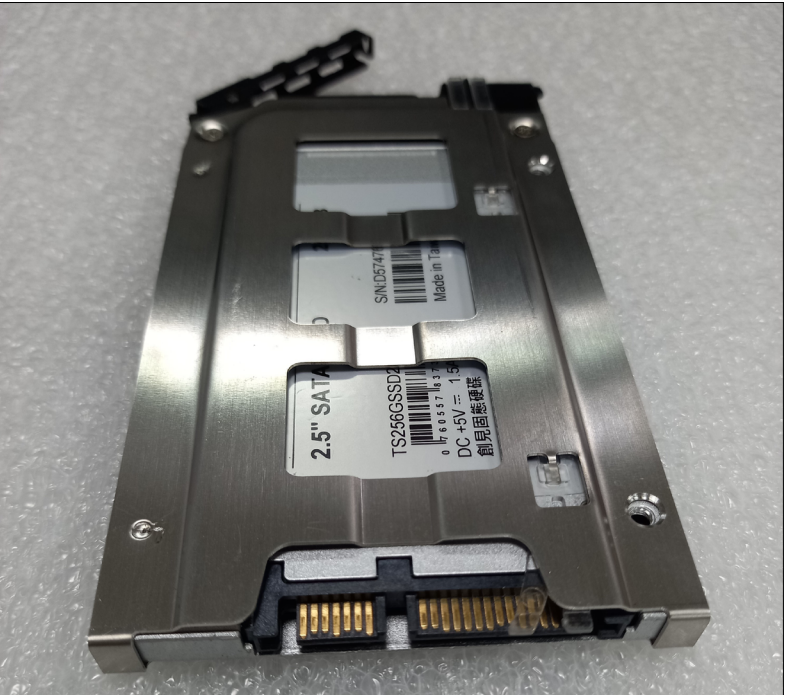

Step 4: Insert the SSD tray into the system and press the part shown with red circle to attach with the system.

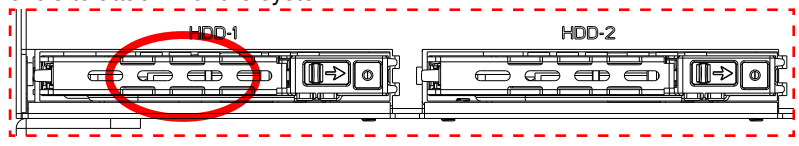

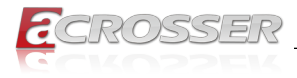

# 2.2. Antenna Connection

Connect your antennas needed according to your system configuration.

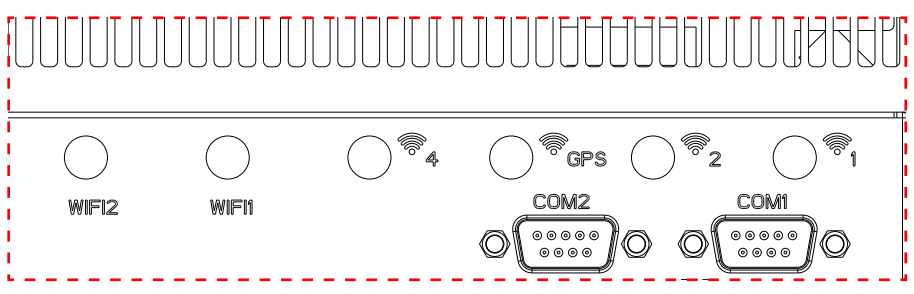

You will have to match the gender in connecting antenna plug with socket.

Connect a male type antenna to the female type socket (GPS):

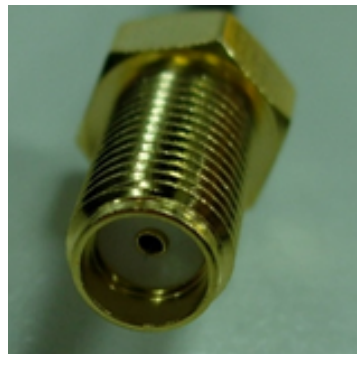

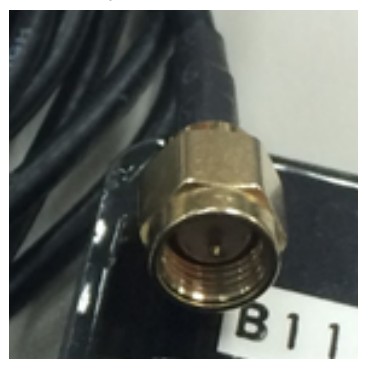

Connect a female type antenna to the male type socket (WiFi/BT):

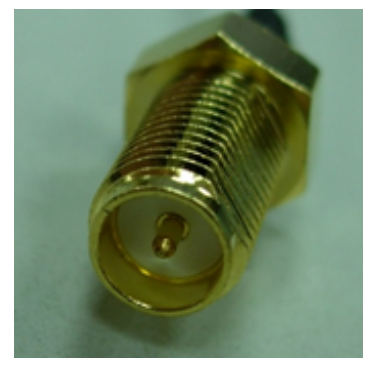

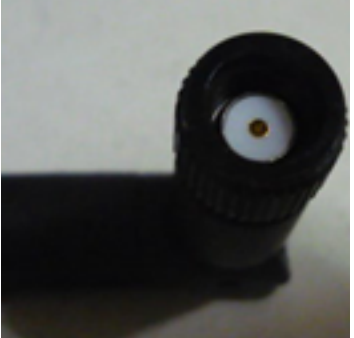

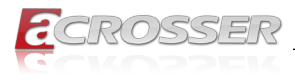

# 2.3. PCB Parts Description

Connect your antennas needed according to your system configuration.

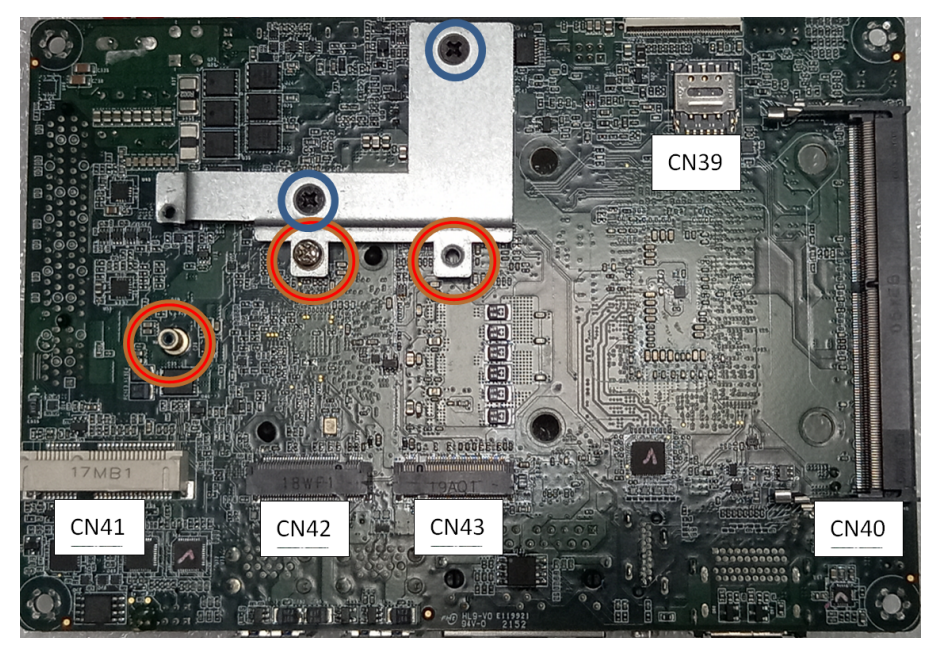

#### CN39: NANO SIM Card Socket

Install NANO SIM card here.

#### CN40: DDR4 SO-DIMM Slot

When installing memory module, please note that both ends of the memory and solt are firmly attached.

#### CN41: Mini-Card Slot (Half-Size)

Before installation, take the screw from the accessories package. Screw tight the module to the standoff as shown in the red circle.

#### • CN42: M.2 B Key Slot 3042

**For model 3052:** Take out the screws from the accessories package before installation. Insert the module, and then lock it with the screws into the screw holes marked with blue circle as shown in the photo.

**For model 3042:** Take out the bracket and screws from the accessories package before installation. As shown in the photo, lock the bracket with the two screws into the screw holes marked with blue circle first, and then insert the module, lock screws into the holes marked with red circle.

Note: CN42 3042 cannot support CN43 2280 at the same time.

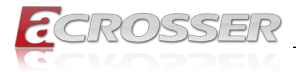

#### CN43: M.2 M Key Slot 2242

**For model 2280:** Take out the screws from the accessories package before installation. Insert the module, and then lock it with the screws into the screw holes marked with blue circle as shown in the photo.

Note: CN43 2280 cannot support CN43 3052 at the same time.

**For model 2242:** Take out the bracket and screws from the accessories package before installation. As shown in the photo, lock the bracket with the two screws into the screw holes marked with blue circle first, and then insert the module, lock screws into the holes marked with red circle.

# 2.4. Foot-bracket Assembly

Step 1: Attach two brackets with screws to each side of the body.

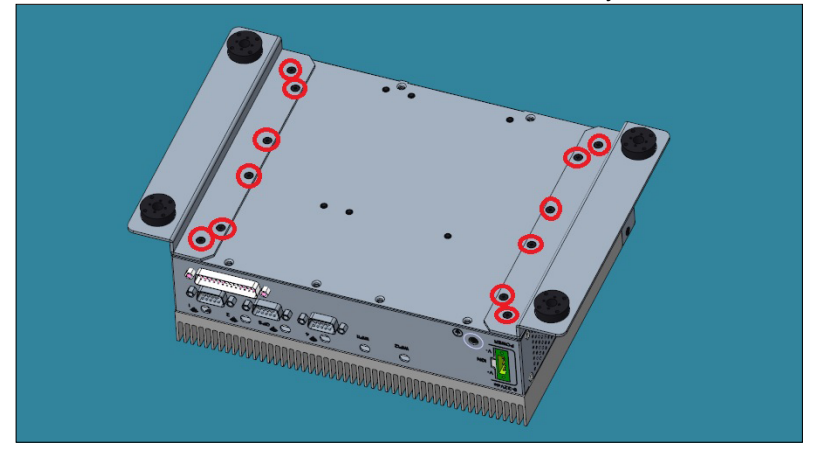

Step 2: Attach four rubber pads to the bracket holes.

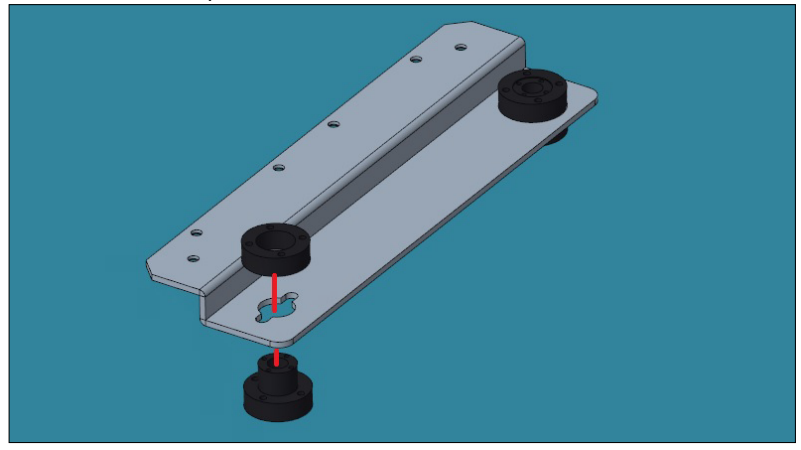

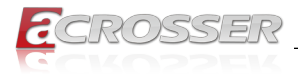

# 2.5. HDMI Cable Connection

You can find in the package an HDMI locking-bracket set. This gaget is designed to secure your HDMI cable connection.

Step 1: Lock the HDMI locking-bracket with the two black screws that came with the package.

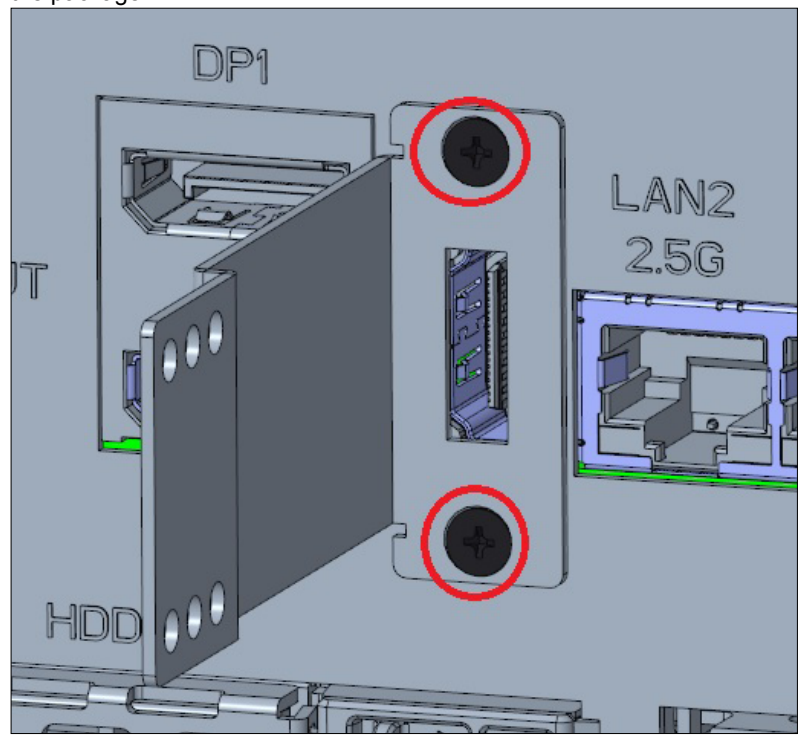

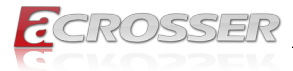

Step 2: Plug your HDMI cable head into the HDMI socket. Firmly push the HDMI cable all the way into the socket.

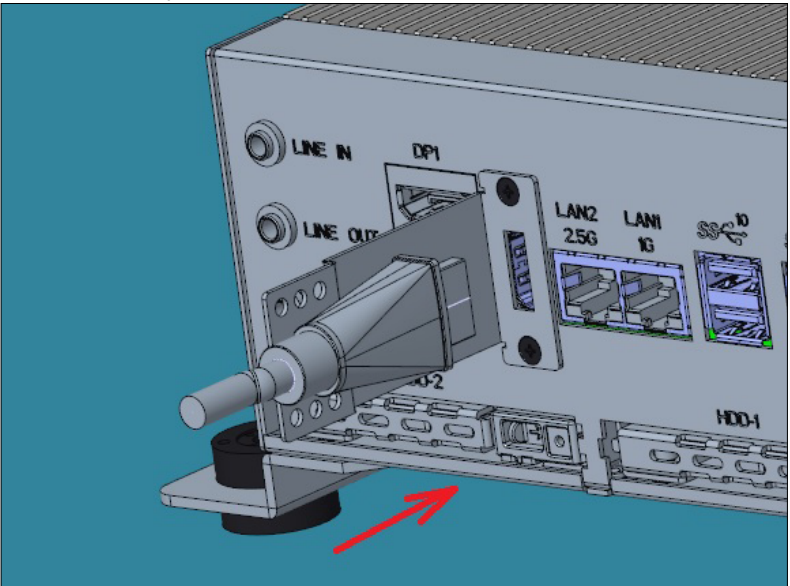

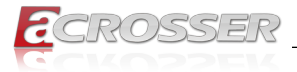

Step 3: Fasten the HDMI cable-end with a cable-holder. Lock the cable-end to the bracket with this cable-holder by two screws that came with the package. (There are two types of cable-holder provided: 4mm and 7mm. Use the type 4mm for HDMI cable of thinner than 6mm in diameter. Use the type 7mm for HDMI cable of thicker than 6mm in diameter.) Choose the holes that allows the screw to lock the cable-end with cableholder.

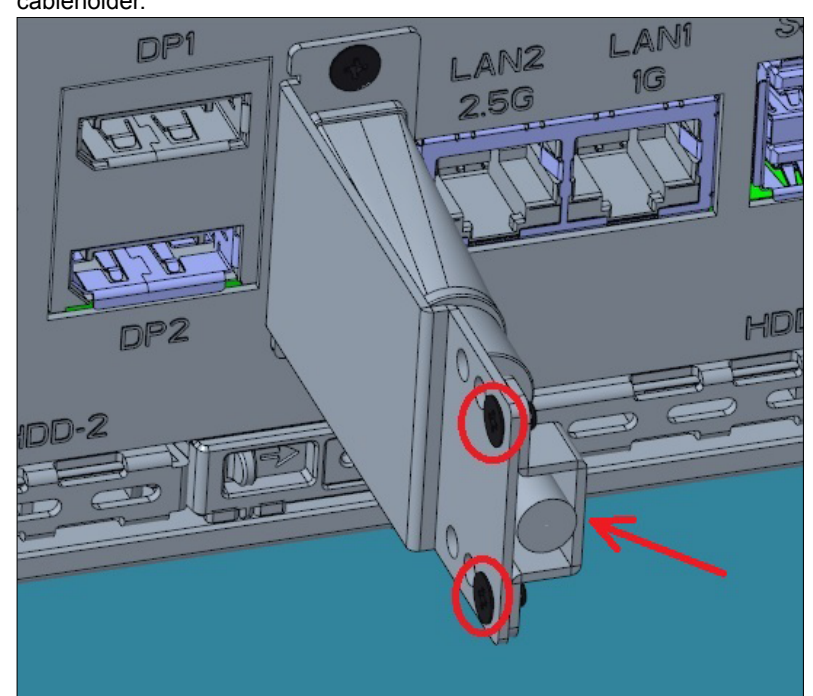

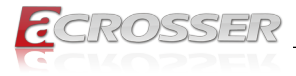

# 3. **BIOS Settings**

The AMI BIOS ROM has a pre-installed Setup program that allows users to modify basic system configurations, which is stored in the battery-backed CMOS RAM and BIOS NVRAM so that the information is retained when the power is turned off.

To enter BIOS Setup, press <Del> or <F2> immediately while your computer is powering up.

The function for each interface can be found below.

- Main Date and time can be set here. Press <Tab> to switch between date elements
- · Advanced Enable/ Disable boot option for legacy network devices
- System I/O For configuring PCI Express settings
- · Security The setup administrator password can be set here
- Boot Enable/ Disable Quiet Boot option
- Save & Exit Save your changes and exit the program

# 3.1. Main Setup

|                                                        | Aptio Setup - AMI         |                                                                                                   |
|--------------------------------------------------------|---------------------------|---------------------------------------------------------------------------------------------------|
| Main Advanced System I/O                               | Security Boot Save & Exi  | lt                                                                                                |
| == BIOS Information ==<br>AIM-TGH7Ex V1.0 (04/28/2022) |                           | Set the Date. Use Tab to<br>switch between Date<br>elements.                                      |
| == CPU Information ==                                  |                           | Default Ranges:                                                                                   |
| 11th Gen Intel(R) Core(TM) i7-                         | 11850HE @ 2.60GHz         | Year: 1998-2199<br>Months: 1-12                                                                   |
| == MEM Information ==                                  |                           | Days: Dependent on month                                                                          |
| Total Memory                                           | 32768 MB                  |                                                                                                   |
| Memory Spees                                           | 3200 MT/s                 |                                                                                                   |
| == SATA Information ==                                 |                           |                                                                                                   |
| Serial ATA Port 0                                      | Empty                     |                                                                                                   |
| Serial ATA Port 1                                      | Empty                     |                                                                                                   |
| Statem Date                                            | [Eri 01/01/2021]          | : Select Screen                                                                                   |
| Ststem Time                                            | [11.22.33]                | ↑↓: Select Item                                                                                   |
|                                                        | [11112100]                | Enter: Select                                                                                     |
| Access Level                                           | Administrator             | F1: General Help<br>F2: Previous Values<br>F3: Optimized Defaults<br>F4: Save & Exit<br>ESC: Exit |
|                                                        |                           |                                                                                                   |
|                                                        |                           |                                                                                                   |
| Version 2.2                                            | 1.1278 Copyright (C) 2022 | AMI                                                                                               |

#### System Date/System Time

Use this option to change the system date and time. Highlight System Date or System Time using the arrow keys. Enter new values using the keyboard. Press the key or the arrow keys to move between fields. The date must be entered in MM/DD/ YYYY format. The time is entered in HH:MM:SS format.

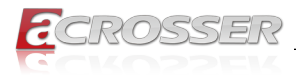

# 3.2. Advanced Setup

|                                                                                                    |                                    | Aptio Set   | up - Al | II    |       |                                                                                                    |
|----------------------------------------------------------------------------------------------------|------------------------------------|-------------|---------|-------|-------|----------------------------------------------------------------------------------------------------|
| Main Advanced                                                                                                    | System I/O                         | Security    | Boot    | Save  | & Exi | t                                                                                                    |
| Display Informati<br>Graphics Configur<br>System Informatic<br>C CPU Configuration<br>Memory Configurat<br>Hardware Monitor<br>P CH-FW Configurat<br>NVMe Configuratio<br>P Power Management<br>BIOS Robot | ion<br>mation<br>h<br>tion<br>tion |             |         |       |       | Graphics Configuration                                                                                                    |
|                                                                                                    |                                    |             |         |       |       | Select Screen<br>†1: Select Item<br>Enter: Select<br>+/-: Change Opt.<br>F1: General Help<br>F2: Previous Values<br>F3: Optimized Defaults<br>F4: Save & Exit<br>ESC: Exit |
|                                                                                                    | Version 2.3                        | 21.1278 Cor | yright  | (C) 2 | 022 A | мі                                                                                                    |

### 3.2.1. Advanced Setup: Graphics Configuration

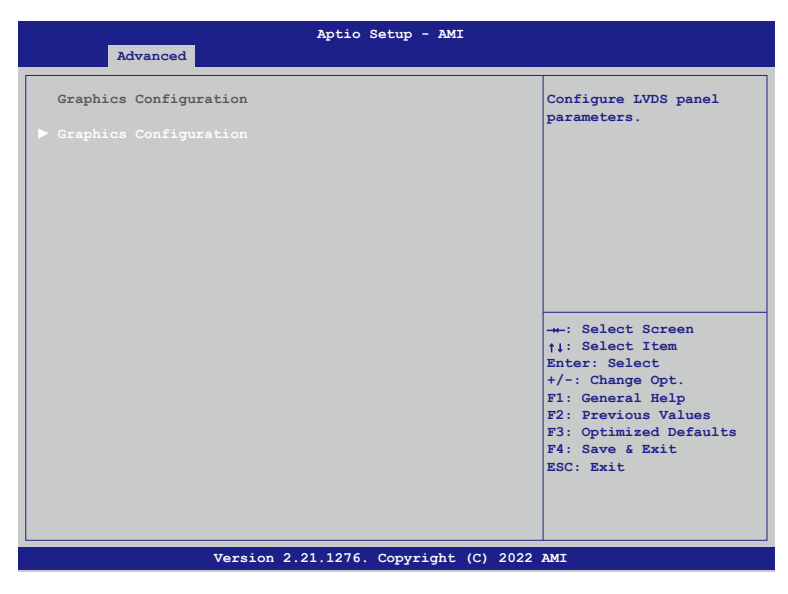

#### LVDS Panel Configuration

Configure LVDS panel parameters.

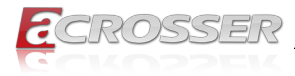

# 3.2.2. Advanced Setup: CPU Configuration

| Advanced                                | Aptio Setup - AMI                                     |                                                                |
|-----------------------------------------|-------------------------------------------------------|----------------------------------------------------------------|
| CPU Configuration                       |                                                       | When enabled, a VMM can<br>utilize the additional              |
| > Туре                                  | 11th Gen Intel(R)<br>Core(TM) i7-11850HE @<br>2.60GHz | hardware capabilities<br>provided by Vanderpool<br>Technology. |
| ID<br>Speed                             | 0x806D1<br>2600 MHz                                   |                                                                |
| L1 Data Cache<br>L1 Instruction Cache   | 48 KB x 8<br>32 KB x 8                                |                                                                |
| L2 Cache<br>L3 Cache                    | 1280 KB x 8<br>24 MB                                  |                                                                |
| L4 Cache<br>VMX                         | N/A<br>Supported                                      |                                                                |
| SMX/TXT                                 | Supported                                             | : Select Screen                                                |
| Intel(VMX) Virtualization<br>Technology |                                                       | Enter: Select<br>+/-: Change Opt.                              |
| Intel(R) SpeedStep(tm)<br>Turbo Mode    | [Enabled]<br>[Enabled]                                | F1: General Help<br>F2: Previous Values                        |
|                                         |                                                       | F3: Optimized Defaults<br>F4: Save & Exit<br>ESC: Exit         |
|                                         |                                                       |                                                                |
| Version 2.                              | 21.1278 Copyright (C) 2022                            | AMI                                                            |

#### • Intel(VMX) Virtualization Technology

When enabled, a VMM can utilize the additional hardware capabilities provided by Vanderpool Technology.

#### • Intel(R) SpeedStep(tm)

Allows more than two frequency ranges to be supported.

#### Turbo Mode

Enable/Disable processor Turbo Mode (requires EMTTM enabled too). Auto means enabled.

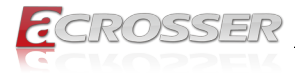

### 3.2.3. Advanced Setup: Memory Configuration

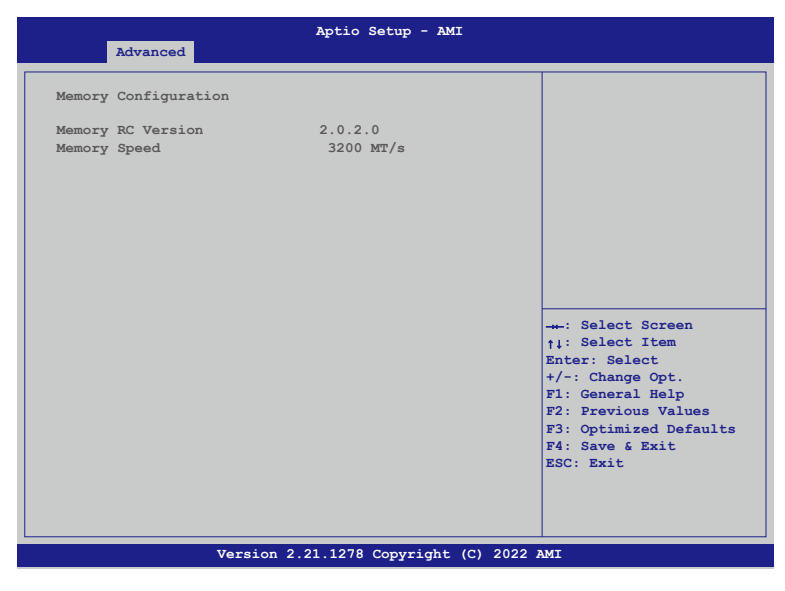

Memory Configuration
 Memory Configuration Parameters.

### 3.2.4. Advanced Setup: Hardware Monitor

|                                                                                                    | Aptio Setup - AMI                                                                |                                                                                                    |
|----------------------------------------------------------------------------------------------------|----------------------------------------------------------------------------------|----------------------------------------------------------------------------------------------------|
| Advanced                                                                                                    |                                                                                  |                                                                                                    |
| System Temperature<br>System Temperature 2<br>CPU(PECI) Temperature<br>System FAN<br>System FAN 2<br>VCORE<br>+12V | : +37 °C<br>: +35 °C<br>: +34 °C<br>N/A<br>: N/A<br>: +1.624 V<br>: +12.056 V    | Enable or Disable Smart<br>Fan                                                                                                    |
| +5V<br>VMEM<br>+3.3V<br>3VSB<br>5VSB<br>VBAT                                                                       | : +5.129 V<br>: +1.200 V<br>: +3.360 V<br>: +3.344 V<br>: +5.136 V<br>: +3.136 V |                                                                                                    |
| Smart Fan<br>Mode Configuration                                                                                    |                                                                                  | <pre>: Select Screen +1: Select Item Enter: Select +/-: Change Opt. F1: General Help F2: Previous Values F3: Optimized Defaults F4: Save &amp; Exit ESC: Exit</pre> |
| Version 2                                                                                                    | 21.1278 Copyright (C) 20                                                         | )22 AMI                                                                                                    |

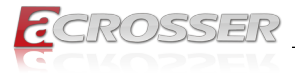

- Smart Fan Enable or Disable Smart Fan.
- Smart Fan Mode Configuration Smart Fan Mode Select.

### 3.2.5. Advanced Setup: PCH-FW Configuration

| Advanced            | Aptio Setup - AMI |                                                                                                    |
|---------------------|-------------------|----------------------------------------------------------------------------------------------------|
| ME Firmware Version | 15.0.35.1951      | Configure Management<br>Engine Technology<br>Parameters                                                                                                    |
|                     |                   | -+-: Select Screen<br>†1: Select Item<br>Enter: Select<br>+/-: Change Opt.<br>F1: General Help<br>F2: Previous Values<br>F3: Optimized Defaults<br>F4: Save & Exit<br>ESC: Exit |

#### • Firmware Update Configuration

Configure Management Engine Technology Parameters.

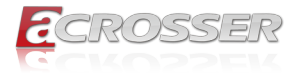

### 3.2.6. Advanced Setup: NVMe Configuration

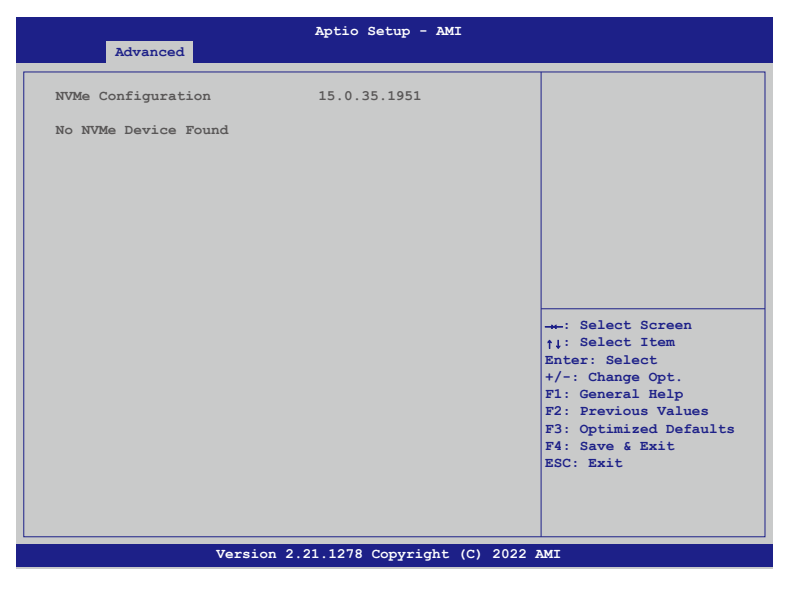

NVMe Configuration
 NVMe Device Options Settings.

### 3.2.7. Advanced Setup: Power Management

| Advanced                               | Aptio Setup - AMI          |                                         |
|----------------------------------------|----------------------------|-----------------------------------------|
| Power Management                       |                            | Select system power mode.               |
| Power Mode                             | [ATX Type]                 |                                         |
| Restore AC Power Loss                  | [Last State]               |                                         |
| Wake Events<br>RTC wake system from S5 | [Disabled]                 |                                         |
|                                        |                            |                                         |
|                                        |                            |                                         |
|                                        |                            |                                         |
|                                        |                            | -*-: Select Screen<br>†↓: Select Item   |
|                                        |                            | Enter: Select<br>+/-: Change Opt.       |
|                                        |                            | F1: General Help<br>F2: Previous Values |
|                                        |                            | F3: Optimized Defaults                  |
|                                        |                            | ESC: Exit                               |
|                                        |                            |                                         |
|                                        |                            |                                         |
| Version                                | 2.21.1278 Copyright (C) 20 | 022 AMI                                 |

<u>a</u>crosser

- Power Mode Select system power mode.
- Restore AC Power Loss
   Restore AC Power Loss: To decide the behavior after system power cut then
   resupply.

Note: The CMOS battery must present.

RTC wake system from S5
 Fixed Time: System will wake on the hr:min:sec specified.
 Dynamic Time: System will wake on the current time + Increase minute(s).
 Bypass: BIOS will not control RTC wake function during system shutdown.

# 3.2.8. Advanced Setup: BIOS Robot

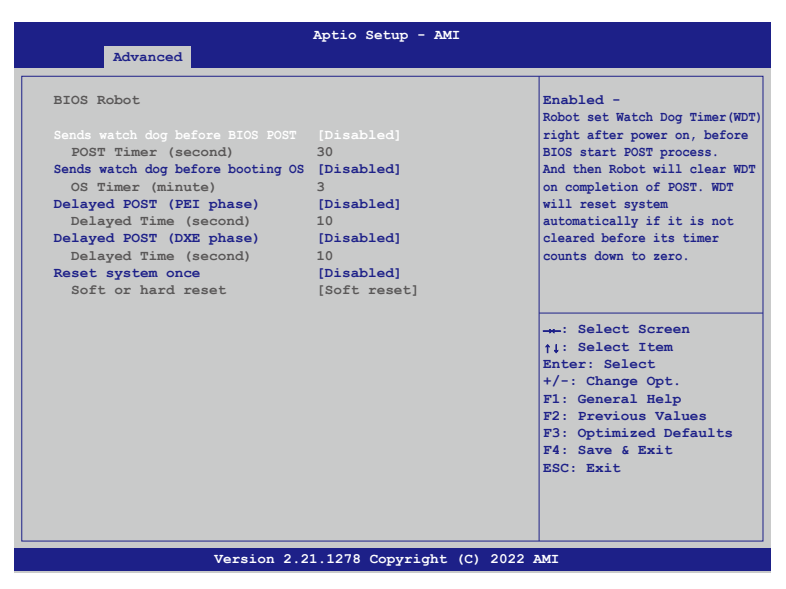

Sends watch dog before BIOS POST

Enabled - Robot set Watch Dog Timer(WDT) right after power on, before BIOS start POST process. And then Robot will clear WDT on completion of POST. WDT will reset system automatically if it is not cleared before its timer counts down to zero.

 Sends watch dog before booting OS Enabled - Robot set Watch Dog Timer(WDT) POST completion, before BIOS transfer control to OS.

WARNING: Before enabling this function, a program in OS must be in responsible for clearing WDT. Also, this function should be disabled if OS is going to update itself.

#### Delayed POST (PEI phase)

Enabled - ROBOT holds BIOS from starting POST right after power on. This allows BIOS POST to start with stable power or start after system is physically warmed-up.

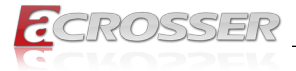

Note: ROBOT does this before 'Sends watch dog'.

#### Delayed POST (DXE phase)

Enabled - ROBOT holds BIOS before POST completion. This allows BIOS POST to start with stable power or start after system is physically warmed-up.

Note: ROBOT does this after 'Sends watch dog before BIOS POST'.

#### Reset system once

Enabled - ROBOT resets system for one time on each boot. This will send a soft or hard reset to onboard devices, thus puts devices to more stable state.

# 3.3. System I/O Setup

| Aptio Setup - AMI                                                                                                    |                                                                                                    |  |  |
|----------------------------------------------------------------------------------------------------|----------------------------------------------------------------------------------------------------|--|--|
| Main Advanced System I/O Security Boo                                                                                                    | ot Save & Exit                                                                                                    |  |  |
| System I/O<br>> FCI Express Configuration<br>> Storage Configuration<br>> HD Audio Configuration<br>> Digital IO Port Configuration<br>> Legacy Logical Devices Configuration<br>> Serial Port Consol Redirection<br>> VMD setup menu<br>> Intel(R) Ethernet Controller (3) I225-IM - 00:0<br>> PCH-IO Configuration | PCI Express Configuration<br>settings                                                                                                    |  |  |
|                                                                                                    | : Select Screen<br>+: Select Item<br>Enter: Select<br>+/-: Change Opt.<br>F1: General Help<br>F2: Previous Values<br>F3: Optimized Defaults<br>F4: Save & Exit<br>ESC: Exit |  |  |

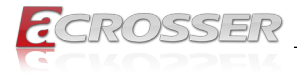

# 3.3.1. System I/O Setup: PCI Express Configuration

| Quelos Z/Q                      | Aptio Setup - AMI            |                                                                                                    |
|---------------------------------|------------------------------|----------------------------------------------------------------------------------------------------|
| System 170                      |                              |                                                                                                    |
| PCI Express Root Port 16 (CN41) | [Enable]                     | Control the PCI Express<br>Root Port.                                                                                                    |
| Version 2                       | 21 1278 Copyright (C) 2022   | : Select Screen<br>11: Select Item<br>Enter: Select<br>+/-: Change Opt.<br>F1: General Help<br>F2: Previous Values<br>F3: Optimized Defaults<br>F4: Save & Exit<br>ESC: Exit |
| version 2.                      | 21.1278 Copyright (C) 2022 / |                                                                                                    |

• PCI Express Root Port 16 (CN41) Control the PCI Express Root Port.

### 3.3.2. System I/O Setup: Storage Configuration

|                                                              | Aptio Setup - AMI                           |                                                                                             |
|--------------------------------------------------------------|---------------------------------------------|---------------------------------------------------------------------------------------------|
| System I/O                                                   |                                             |                                                                                             |
| SATA Controller(s)                                           | [Enabled]                                   | Enable/Disable SATA<br>Device.                                                              |
| Serial ATA Port 0<br>Software preserve<br>Port 0<br>Hot Plug | Empty<br>Unknown<br>[Enabled]<br>[Disabled] |                                                                                             |
| Sefial ATA Port 1<br>Software preserve<br>Port 1<br>Hot Plug | Empty<br>Unknown<br>[Enabled]<br>[Disabled] |                                                                                             |
|                                                              |                                             | : Select Screen<br>†1: Select Item<br>Enter: Select<br>+/-: Change Opt.<br>F1: General Help |
|                                                              |                                             | F2: Previous Values<br>F3: Optimized Defaults<br>F4: Save & Exit<br>ESC: Exit               |
| Version 2.2                                                  | 21.1278 Copyright (C) 2022                  | AMT                                                                                         |
|                                                              |                                             |                                                                                             |

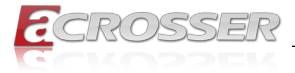

- SATA Controller(s)
   Enable/Disable SATA Device.
- Port 0 Enable/Disable SATA Port.
- Hot Plug Designates this port as Hot Pluggable.

# 3.3.3. System I/O Setup: HD Audio Configuration

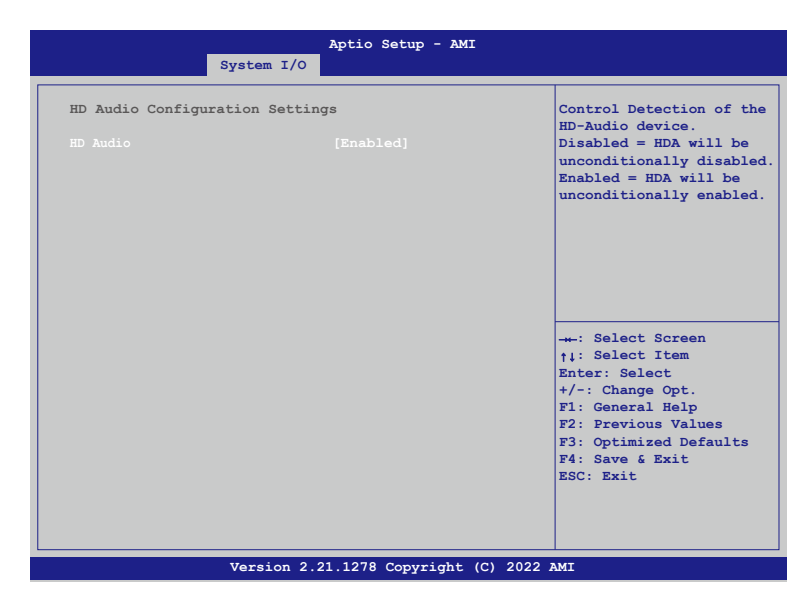

#### HD Audio

Control Detection of the HD-Audio device. Disabled: HDA will be unconditionally disabled. Enabled: HDA will be unconditionally enabled.

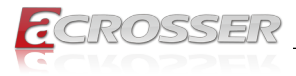

# 3.3.4. System I/O Setup: Digital IO Port Configuration

|                                                                                                    | Aptio Setup - AM                                                                                           | 1I                                                                                                    |
|----------------------------------------------------------------------------------------------------|----------------------------------------------------------------------------------------------------|----------------------------------------------------------------------------------------------------|
|                                                                                                    | System I/O                                                                                                 |                                                                                                    |
| Digital IO Port Co                                                                                           | onfiguration                                                                                               | Set DIO as Input or                                                                                                    |
| Diol<br>Output Level<br>DiO2<br>Output Level<br>DiO3<br>Output Level<br>DiO4<br>Output Level<br>DIO5<br>DIO6 | [Output]<br>[High]<br>[Output]<br>[High]<br>[Output]<br>[High]<br>[Output]<br>[High]<br>[Input]<br>[Input] |                                                                                                    |
| D107<br>D108<br>D109<br>D1010<br>D1011<br>D1012<br>D1013<br>D1014<br>D1015<br>D1016                          | [Input]<br>[Input]<br>[Input]<br>[Input]<br>[Input]<br>[Input]<br>[Input]<br>[Input]<br>[Input]            | : Select Screen<br>ti: Select Item<br>Enter: Select<br>+/-: Change Opt.<br>F1: General Help<br>F2: Previous Values<br>F3: Optimized Defaults<br>F4: Save & Exit<br>ESC: Exit |
|                                                                                                    | Version 2.21.1278 Copyright                                                                                | (C) 2022 AMI                                                                                                    |

• DIO1 ~ DIO16

Set DIO as Input or Output.

Output Level

Set output level when DIO pin is output.

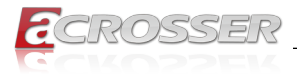

### 3.3.5. System I/O Setup: Legacy Logical Devices Configuration

| Aptio Setup - AMI<br>System I/O                                                                                                    |                                                                                                    |  |
|----------------------------------------------------------------------------------------------------|----------------------------------------------------------------------------------------------------|--|
| AMI SIO Driver Version : A5.16.00<br>Super IO Chip Logical Devices Configuration<br>> [*Active*] Serial Port 1<br>> [*Active*] Serial Port 2<br>> [*Active*] Serial Port 3<br>> [*Active*] Serial Port 4<br>> [*Active*] Serial Port 5<br>> [*Active*] Serial Port 6 | View and Set Basic<br>properties of the SIO<br>Logical device.<br>Like IO Base, IRQ Range,<br>DMA Channel and Device<br>Mode.                                              |  |
| WARNING: Logical devices state on the left side of the<br>control, reflects the current Logical Device state.<br>Changes made during Setup Session will be shown after<br>you restart the system.                                                                    | Select Screen<br>11: Select Item<br>Enter: Select<br>+/-: Change Opt.<br>F1: General Help<br>F2: Previous Values<br>F3: Optimized Defaults<br>F4: Save & Exit<br>ESC: Exit |  |
| Version 2.21.1278 Copyright (C) 2022 AMI                                                                                                    |                                                                                                    |  |

#### ٠

[\*Active\*] Serial Port 1 ~ 6 View and Set Basic properties of the SIO Logical device. Like IO Base, IRQ Range, DMA Channel and Device Mode.

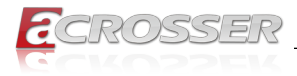

# 3.3.6. System I/O Setup: Serial Port Consol Redirection

|                                                                                                    | Aptio Setup - AMI                                  |                                                                                                    |
|----------------------------------------------------------------------------------------------------|----------------------------------------------------|----------------------------------------------------------------------------------------------------|
| System I/O                                                                                                    |                                                    |                                                                                                    |
| COM0<br>Console Redirection<br>Console Redirection Settings                                                                 |                                                    | Console Redirection<br>Enable or Disable.                                                                           |
| COM1(Pci Bus0,Dev0,Func0)(Disa<br>Console Redirection                                                                       | abled)<br>Port Is Disabled                         |                                                                                                    |
| Serial Port for Out-of-Band Mu<br>Windows Emergency Management &<br>Console Redirection EMS<br>Console Redirection Settings | anagement/<br>Services (EMS)<br>[ <b>Disabled]</b> |                                                                                                    |
|                                                                                                    |                                                    | : Select Screen<br>†↓: Select Item<br>Enter: Select<br>+/-: Change Opt.<br>F1: General Help<br>F2: Energians Values |
|                                                                                                    |                                                    | F3: Optimized Defaults<br>F4: Save & Exit<br>ESC: Exit                                                              |
| Version 2.2                                                                                                    | 1.1278 Copyright (C) 2022 i                        | AMI                                                                                                    |

- Console Redirection Console Redirection Enable or Disable.
- Console Redirection EMS
   Console Redirection Enable or Disable.

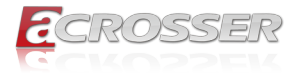

# 3.3.7. System I/O Setup: VMD setup menu

| System I/O            | Aptio Setup - AMI          |                                                                                                    |
|-----------------------|----------------------------|----------------------------------------------------------------------------------------------------|
| VMD Configuration     |                            | Enable/Disable to VMD controller                                                                            |
| ENADIE VMU CONTROLLET |                            |                                                                                                    |
|                       |                            |                                                                                                    |
|                       |                            | -+-: Select Screen<br>↑↓: Select Item<br>Enter: Select                                                      |
|                       |                            | <pre>+/-: Change Opt. F1: General Help F2: Previous Values F3: Optimized Defaults F4: Save &amp; Exit</pre> |
|                       |                            | ESC: Exit                                                                                                   |
| Version 2.            | 21.1278 Copyright (C) 2022 | AMI                                                                                                    |

Enable VMD controller
 Enable/Disable to VMD controller.

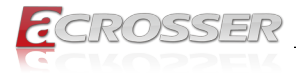

### 3.3.8. System I/O Setup: Intel(R) Ethernet Controller

|                                             | Aptio Setup - AMI                                                              |                                                                                               |
|---------------------------------------------|--------------------------------------------------------------------------------|-----------------------------------------------------------------------------------------------|
| System I/C                                  |                                                                                |                                                                                               |
| UEFI Driver<br>Device Name<br>PCI Device ID | Intel(R) Gigabit 0.9.03<br>Intel(R) Ethernet<br>Controller (3) I225-IM<br>15F2 |                                                                                               |
| Link Status                                 | [Disconnected]                                                                 |                                                                                               |
| MAC Address                                 | 00:07:32:4C:84:88                                                              |                                                                                               |
|                                             |                                                                                |                                                                                               |
|                                             |                                                                                | →-: Select Screen<br>↑↓: Select Item<br>Enter: Select<br>+/-: Change Opt.<br>F1: General Help |
|                                             |                                                                                | F2: Previous Values<br>F3: Optimized Defaults<br>F4: Save & Exit<br>ESC: Exit                 |
| Version                                     | 2.21.1278 Copyright (C) 2022                                                   | AMT                                                                                           |

Configure Gigabit Ethernet device parameters.

### 3.3.9. System I/O Setup: PCH-IO Configuration

| System I/O             | Aptio Setup - AMI            |                                                                                                    |
|------------------------|------------------------------|----------------------------------------------------------------------------------------------------|
| MiniCard Slot Function | [PCIe]                       | Select function enabled<br>for Full Size Minicard<br>Slot(CN4)                                                                                                    |
|                        |                              | <pre>: Select Screen +1: Select Item Enter: Select +/-: Change Opt. F1: General Help F2: Previous Values F3: Optimized Defaults F4: Save &amp; Exit ESC: Exit</pre> |
| Version 2.2            | 21.1278 Copyright (C) 2022 2 | AMI                                                                                                    |

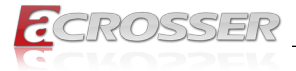

#### MiniCard Slot Function

Select function enabled for Full Size Minicard Slot(CN4).

# 3.4. Security Setup

|                                                                                                    | Aptio Setup - A                                                                                                    | мі           |                                                                                                    |
|----------------------------------------------------------------------------------------------------|----------------------------------------------------------------------------------------------------|--------------|----------------------------------------------------------------------------------------------------|
| Main Advanced System I/O                                                                                                    | Security Boot                                                                                                    | Save & Exi   | it                                                                                                    |
| Password Description                                                                                                    |                                                                                                    |              | Set Administrator Password                                                                                                    |
| If ONLY the Administrator's p<br>then this only limits access<br>only asked for when entering<br>If ONLY the User's password in<br>boot or enter Setup. In Setup<br>have Administrator rights.<br>The password length must be<br>in the following range:<br>Minimum length | <pre>assword is set,<br/>to Setup and is<br/>Setup.<br/>s set, then this<br/>ste be entered to<br/>the User will<br/>3<br/>20</pre> | 0            |                                                                                                    |
| Administrator Password<br>User Password<br>> Trusted Computing<br>> Secure Boot                                                                                                    |                                                                                                    |              | : Select Screen<br>†4: Select Item<br>Enter: Select<br>+/-: Change Opt.<br>F1: General Help<br>F2: Previous Values<br>F3: Optimized Defaults<br>F4: Save & Exit<br>ESC: Exit |
| Version 2.                                                                                                    | 21.1278 Copyright                                                                                                    | : (C) 2022 i | IMA                                                                                                    |

- Administrator Password Set Administrator Password.
- User Password Set User Password.

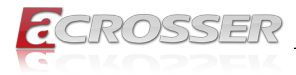

### 3.4.1. Trusted Computing

|                                                                                                    | Aptio Setup - AMI                                                                                      |                                                                                                    |
|----------------------------------------------------------------------------------------------------|----------------------------------------------------------------------------------------------------|----------------------------------------------------------------------------------------------------|
|                                                                                                    | Security                                                                                               |                                                                                                    |
| TPM 2.0 Device Found<br>Firmware Version:<br>Vendor:<br>Security Davice Support<br>Active PCR banks<br>Available PCR banks                                                                      | 7.2<br>NTC<br>[Enable]<br>SHA256<br>SHA-1,SHA256,SHA384                                                | Enables or Disables BIOS<br>support for security<br>device. O.S. will not<br>show Security Device. TCG<br>EFI protocol and TNTIA<br>interface will not be<br>available. |
| SHA-1 PCR Bank<br>SHA256 PCR Bank<br>SHA384 PCR Bank                                                                                                    | [Disabled]<br>[Enabled]<br>[Disabled]                                                                  |                                                                                                    |
| Pending operation<br>Platform Hierarchy<br>Storage Hierarchy<br>Endorsement Hierarchy<br>TFM 2.0 UEFT Spec Version<br>Physical Presence Spec Version<br>TFM 2.0 Interface Type<br>Device Select | <pre>[None]<br/>[Enabled]<br/>[Enabled]<br/>[Enabled]<br/>[TCG_2]<br/>[1.3]<br/>[TTS]<br/>[Auto]</pre> | <pre>-+: Select Screen  †4: Select Item Enter: Select +/-: Change Opt. F1: General Help F2: Previous Values F3: Optimized Defaults F4: Save &amp; Exit ESC: Exit</pre>  |
| Version 2.21                                                                                                    | 1.1278 Copyright (C) 2022 A                                                                            | IMI                                                                                                    |

Security Device Support

Enables or Disables BIOS support for security device. O.S. will not show Security Device. TCG EFI protocol and TNT1A interface will not be available.

- SHA-1 PCR Bank
  Enable or Disable SHA-1 PCR Bank.
- SHA256 PCR Bank Enable or Disable SHA256 PCR Bank.
- SHA384 PCR Bank
  Enable or Disable SHA384 PCR Bank.
- Pending operation

Schedule an Operation for the Security Device.

NOTE: Your computer will reboot during restart in order to change the State of Security Device.

- Platform Hierarchy
   Enable or Disable Platform Hierarchy.
- Storage Hierarchy
   Enable or Disable Storage Hierarchy.
- Endorsement Hierarchy
   Enable or Disable Endorsement Hierarchy.
- TPM 2.0 UEFI Spec Version Select the TCG2 Spec Version Support.

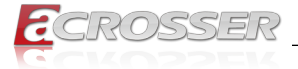

TCG\_1\_2: The Compatible mode for Win8/Win10.

TCG\_2: Support new TCG2 protocol and event format for Win10 or later.

#### Physical Presence Spec Version

Select to tell O.S. to support PPI Spec Version 1.2 or 1.3. Note some HCK tests might not support 1.3.

#### Device Select

TPM 1.2 will restrict support to TPM 1.2 devices. TPM 2.0 will restrict support to TPM 2.0 devices. Auto will support both the default set to TPM 2.0 devices, if not found. TPM 1.2 devices will be enumerated.

### 3.4.2. Secure Boot

|                                                                       | Aptio Setup - AMI          |                                                    |
|-----------------------------------------------------------------------|----------------------------|----------------------------------------------------|
|                                                                       | Security                   |                                                    |
| System Mode                                                           | Setup                      | Secure Boot feature is<br>Active if Secure Boot is |
| Secure Boot                                                           | [Disabled]                 | Enabled, Platform Key(PK)                          |
| Secure Boot Mode                                                      | Not Active                 | is enrolled and the system is in User mode.        |
| <ul> <li>Restore Factory Keys</li> <li>Reset To setup Mode</li> </ul> | [Custom]                   | The mode change requires platform reset.           |
| ▶ Key Management                                                      |                            |                                                    |
|                                                                       |                            | : Select Screen<br>↑↓: Select Item                 |
|                                                                       |                            | Enter: Select<br>+/-: Change Opt.                  |
|                                                                       |                            | F2: Previous Values<br>F3: Optimized Defaults      |
|                                                                       |                            | F4: Save & Exit<br>ESC: Exit                       |
|                                                                       |                            |                                                    |
| Version                                                               | 2.21.1278 Copyright (C) 20 | )22 AMT                                            |

#### Security Boot

Secure Boot feature is Active if Secure Boot is Enabled, Platform Key(PK) is enrolled and the system is in User mode. The mode change requires platform reset.

Secure Boot Mode

Secure Boot mode options: Standard or Custom. In Custom mode, Secure Boot Policy variables can be configured by a physically present user without full authentication.

# Restore Factory Keys Force System to User Mode. Install factory default Secure Boot databases.

#### Key Management

Enables expert users to modify Secure Boot Policy variables wihout full authentication.

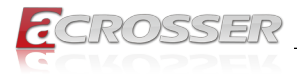

# 3.5. Boot Setup

| Main Advanced System I/O    | Aptio Setup - AMI<br>Security <mark>Boot</mark> Save & Ex | it                                                                                                    |
|-----------------------------|-----------------------------------------------------------|----------------------------------------------------------------------------------------------------|
| Boot Configuration          |                                                           | Enables or disables<br>Quiet Boot option                                                                                                    |
| Quiet Boot                  |                                                           |                                                                                                    |
| Network Stack               | [Disabled]                                                |                                                                                                    |
| FIXED BOOT ORDER Priorities |                                                           |                                                                                                    |
| Boot Option #1              | [Hard Disk]                                               |                                                                                                    |
| Boot Option #2              | [CD/DVD]                                                  |                                                                                                    |
| Boot Option #3              | [USB Device]                                              |                                                                                                    |
| Boot Option #4              | [Network]                                                 |                                                                                                    |
|                             |                                                           | <ul> <li>→: Select Screen              ↑i: Select Item             Enter: Select             +/-: Change Opt.          </li> <li>F1: General Help         </li> <li>F2: Previous Values         </li> <li>F3: Optimized Defaults         </li> <li>F4: Save &amp; Exit         </li> <li>ESC: Exit         </li> </ul> |
| Version 2.                  | 21.1278 Copyright (C) 2022                                | AMI                                                                                                    |

- Quiet Boot Enabled or disables Quiet Boot option.
- Network Stack
   Enable/Disable UEFI Network Stack.
- Boot Option #1 Set the system boot order.

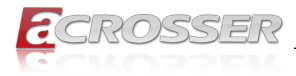

# 3.6. Save & Exit Setup

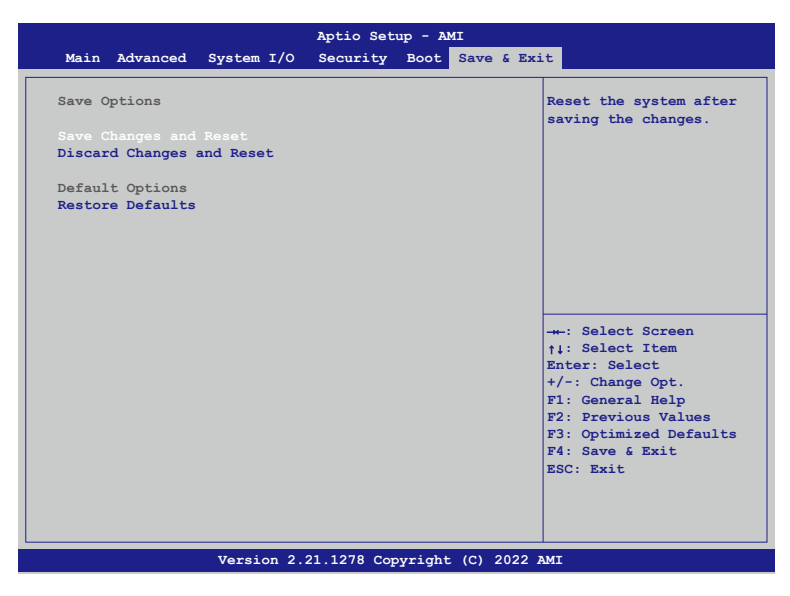

- Save Changes and Reset Reset the system after saving the changes.
- Discard Changes and Exit Exit system setup without saving any changes.
- Restore Defaults
   Restore/Load Default values for all the setup options.

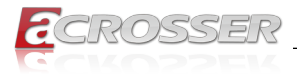

# 4. FAQ

#### Q 1. Where can I find the serial number of this product?

• The serial number (S/N) is a label printed with alpha-numeric character. You can find the S/N label on the bottom of this product or on its packing box.

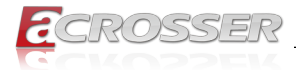

# **Technical Support Form**

We deeply appreciate your purchase of Acrosser products. Please find the "**tech\_form. doc**" file in our utility CD. If you have any questions or problems about Acrosser products, please fill in the following information. We will answer your questions in the shortest time possible.

#### **Describe Your Info and Acrosser System Info**

| Your Company Name:                                                                                                    |                                        |
|----------------------------------------------------------------------------------------------------|----------------------------------------|
| Your Contact Info:                                                                                                    | Phone Number:                          |
| Your E-Mail Address:                                                                                                    |                                        |
| Your Company Address:                                                                                                    |                                        |
| Acrosser Model Name:                                                                                                    |                                        |
| Acrosser Serial Number:                                                                                                    |                                        |
| Describe System Configuration                                                                                                    |                                        |
| CPU Type:                                                                                                    |                                        |
| Memory Size:                                                                                                    |                                        |
| <ul> <li>Storage Device (e.g. HDD, CF, or SSE</li> </ul>                                                                                                    | ):                                     |
| Additional Peripherals (e.g. Graphic Caller Caller Ca | ard):                                  |
| Operating System & Version (e.g. Win                                                                                                    | dows 7 Embedded):                      |
| Special API or Driver:                                                                                                    |                                        |
|                                                                                                    | (If yes, please provide it for debug.) |
| Running Applications:                                                                                                    |                                        |
| Others:                                                                                                    |                                        |
|                                                                                                    |                                        |
| Send the above information to one<br>• Acrosser Local Sales Representative<br>• Acrosser Authorized Sales Channels<br>• Acrosser Inquiny                                                                                                    | of the following Acrosser contacts:    |

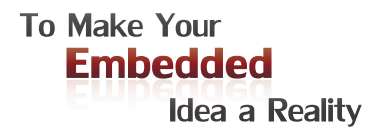

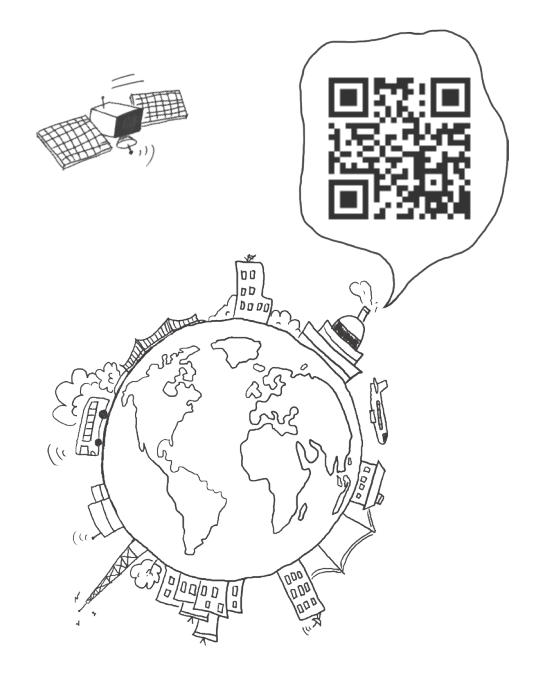

#### **Acrosser Headquarters**

241402新北市三重區重新路5段609巷4號3樓之8 Rm. 8, 3F., No. 4, Ln. 609, Sec. 5, Chongxin Rd., Sanchong Dist., New Taipei City 241402, Taiwan TEL: +886-2-29999000 FAX: +886-2-29992887

#### **Acrosser Taichung Office**

40858台中市南屯區保安八街28號3樓之1 3F.-1, No. 28, Bao'an 8th St., Nantun Dist., Taichung City 40858, Taiwan TEL: +886-4-23370715 FAX: +886-4-23373422

#### **Acrosser China Subsidiary**

深圳市欣扬通电子有限公司 深圳市福田区泰然八路安华工业区4栋5层505室 (邮编: 518040) Room 505, Floor 5, Building 4, Anhua Industrial Zone, Tairan 8th Road, Futian District, Shenzhen, China (Postal: 518040) TEL: +86-755-83542210 FAX: +86-755-83700087

#### Acrosser USA Inc.

324 W. Blueridge Avenue, Orange CA 92865, USA TEL: +1-714-728-6964